ATTERBURY-MUSCATATUCK #2 How to Acquire Permits

Г

Τ

| 1 | <ol> <li>Login Atterbury iSportsman Page         <ul> <li><u>https://atterbury.isportsman.net/</u></li> </ul> </li> </ol>                                                                                                    | Attenbury-Muscatatuck         Regulations       Permits         Regulations       Permits         Regulations       Permits         Department       Permits         Benetister, finn, fast and meas       Permits         Increase, finn, fast and meas       Permits         Benetister, finn, fast and meas       Permits         Benetister, finn, fast and meas       Permits |
|---|----------------------------------------------------------------------------------------------------|----------------------------------------------------------------------------------------------------|
| 2 | <ol> <li>Click on Acquire Permits         <ul> <li>a. Note: If no permits are visible,<br/>ensure you have completed all<br/>required validations</li> </ul> </li> <li>If validations are required continue to 3</li> <li>If validations are complete skip to 6</li> </ol>                                                                                                    | Vice       Atterbury-Muscatatuck       My Account     Available Permits       Ray W Test / Home / Permits       Click button to view available permits:       Click button to view available permits:       Click button to view available permits:       Click button to view available permits:       Click button to view available permits:       Click button to view available permits:       Click button to view available permits:       Click button to view your Checkin / Checkout and harvest history:                                                                                                    |
| 3 | 1. Click on My Safety Briefs                                                                                                    | Vec                                                                                                    |
| 4 | <ol> <li>Watch the required Safety Brief         <ul> <li>a. Note: Video can be paused at any time to slow it down</li> </ul> </li> <li>Complete the test for the Safety Brief Validation</li> </ol>                                                                                                    | Atterbury-Muscatatuck      My Account      Available Permits     Lottery     Harvest Tags     My Safety Briefs      Ray W Test / Surveys      Surveys     Safety Briefs      Public Surveys      Take Quiz: 2020 Hunt Safety Brief     monowed passed on Jul 19, 2021)                                                                                                    |
| 5 | <ol> <li>Complete the validation Process through<br/>one of the following methods;</li> <li>a. Come to building 241 Monday-Friday 07:30<br/>-15:00 with your ID and hunters education<br/>documentation</li> <li>b. email your hunters education<br/>documentation and sponsoring organization<br/>(i.e. IDNR) from your @army.mil account to<br/>ng.in.inarng.mbx.hunting-program@army.mil</li> <li>(allow 2-3 business days for processing remote<br/>requests)</li> </ol> |                                                                                                    |

<sup>C</sup>ATTERBURY-MUSCATATUCK

#2 How to Acquire Permits

| 6  | <ol> <li>Select your desired permit from the<br/>available list.</li> <li>Click on button to add the permit to your<br/>cart</li> </ol>                                                                                            | Available Permits  Frewood  Frances  Apro1 2021 - Mar 31 2022  FREE  Apro1 2021 - Mar 31 2022  FREE  Apro1 2021 - Mar 31 202  FREE  Apro1 2021 - Mar 31 202  FREE  Apro1 2021 - Mar 31 202  FREE  Apro1 2021 - Mar 31 202  FREE  Apro1 2021 - Mar 31 202  FREE  Apro1 2021 - Mar 31 202  FREE  Apro1 2021 - Mar 31 202  FREE  Apro1 2021 - Mar 31 202  FREE  Apro1 2021 - Mar 31 202  FREE  Apro1 2021 - Mar 31 202  FREE  Apr |
|----|----------------------------------------------------------------------------------------------------|----------------------------------------------------------------------------------------------------|
| 7  | <ol> <li>Click view cart and checkout when all<br/>desired permits are added.</li> </ol>                                                                                                    | Firewood - Pre Split                                                                                                    |
| 8  | <ol> <li>Double check that all permits are correct.</li> <li>Click on the checkout button.</li> <li>If your permit does not have a cost see 8a<br/>and 8b. If your permit has an associated<br/>fee continue to step 9.</li> </ol> | Contracts         Total           Name         Date         Total           Innoc         2021 Fishing Permit         .ul 26, 2021 · Mar 31, 2022         PREE           Subdects:         50.00         .ul 26, 2021 · Mar 31, 2022         PREE           Check Cart         .ul 26, 2021 · Mar 31, 2022         .precedents:         .ul 26, 2021 · Mar 31, 2022         .precedents:           Check Cart         .ul 26, 2021 · Mar 31, 2022         .precedents:         .ul 26, 2021 · Mar 31, 2022         .precedents:         .ul 26, 2021 · Mar 31, 2022         .precedents:         .ul 26, 2021 · Mar 31, 2022         .precedents:         .ul 26, 2021 · Mar 31, 2022         .precedents:         .ul 26, 2021 · Mar 31, 2022         .precedents:         .ul 26, 2021 · Mar 31, 2022         .precedents:         .ul 26, 2021 · Mar 31, 2022         .precedents:         .ul 26, 2021 · Mar 31, 2022         .precedents:         .ul 26, 2021 · Mar 31, 2022         .precedents:         .ul 26, 2021 · Mar 31, 2022         .precedents:         .ul 26, 2021 · Mar 31, 2022         .precedents:         .precedents:         .precedents:         .ul 26, 2021 · Mar 31, 2022         .precedents:         .precedents:         .ul 26, 2021 · Mar 31, 2022         .precedents:         .precedents:         .precedents:         .precedents:         .precedents:         .precedents:         .precedents:         .precedents:         .precedent                                                                                                    |
| 8a | <ol> <li>If your desired permit does not have a<br/>cost you will see this screen, confirm your<br/>order by clicking the confirm button.</li> </ol>                                                                               | Vour order is free Continue Continue Co |
| 8b | <ol> <li>Your permit will now appear on your<br/>homepage under "My Permits."</li> </ol>                                                                                                    | Click button to view available permits:<br>Acquire Permit(s)<br>Click button to view your Checkout and harvest history:<br>I visitory<br>My Permits<br>Permit #: 479468<br>Name<br>2021 Fishing Permit<br>Jul 26, 2021 - Mar 31, 2022                                                                                                    |

SATTERBURY-MUSCATATUCK

## #2 How to Acquire Permits

|                   |                                                  | Payment                                                                                     |                                                  |        |
|-------------------|--------------------------------------------------|---------------------------------------------------------------------------------------------|--------------------------------------------------|--------|
|                   |                                                  | Verify your billing information                                                             |                                                  |        |
|                   |                                                  | First Name *                                                                                | John                                             |        |
|                   | 1. If your permit has a fee associated with it   | Middle Initial                                                                              |                                                  |        |
|                   | you will need to:                                | Last Name *                                                                                 | Test                                             |        |
|                   | you will need to,                                | Email Address                                                                               | testguy@email.com                                |        |
|                   |                                                  | Amount                                                                                      | \$ 5.00                                          |        |
| $\mathbf{\Omega}$ | a. Verify billing information.                   |                                                                                             | Total amount due                                 |        |
| Ч                 |                                                  | Payment Method *                                                                            | Credit Card Payment                              |        |
| 5                 |                                                  | Billing Address                                                                             | Credit Card Payment                              |        |
|                   | b. Choose your payment method.                   | Verify your Billing Address                                                                 | Manual Cash Payment Manual Check Payment         |        |
|                   |                                                  | Address *                                                                                   | 123 Test Street                                  |        |
|                   |                                                  |                                                                                             |                                                  |        |
|                   | c. Verify billing address.                       | City *                                                                                      | Edinburgh                                        |        |
|                   |                                                  | State *                                                                                     | Indiana 🗸                                        |        |
|                   |                                                  | Zip Code *                                                                                  | 46124                                            | /<br>c |
|                   |                                                  | State *                                                                                     | inciana 👻                                        |        |
|                   |                                                  | Zip Code *                                                                                  | 46124                                            |        |
|                   |                                                  | Credit Card                                                                                 |                                                  |        |
|                   | 1 Enter navment information                      | Credit Card                                                                                 |                                                  |        |
|                   | 1. Enter payment mornation.                      | Card Number*                                                                                |                                                  |        |
| 10                |                                                  |                                                                                             | This field is required.                          |        |
|                   | <ol><li>Click on the next step button.</li></ol> | Expiration *                                                                                |                                                  |        |
|                   | •                                                | CVM*                                                                                        |                                                  |        |
|                   |                                                  |                                                                                             | Your 3 or 4 digit Cardholder Verification Method |        |
|                   |                                                  | A charge for Pay.gov will ap                                                                | opear on your credit card statement              |        |
|                   |                                                  |                                                                                             | Next Step Cancel                                 |        |
|                   |                                                  | Payment                                                                                     |                                                  |        |
|                   |                                                  | Verify your billing information                                                             | nc                                               |        |
|                   |                                                  | First Name *                                                                                | Ray                                              |        |
|                   |                                                  | Middle Initial                                                                              |                                                  |        |
|                   |                                                  | Last Name *                                                                                 | Watkins                                          |        |
|                   | <ol> <li>Verify billing information.</li> </ol>  | Email Address                                                                               | caenvironmentaloffice@gmail.com                  |        |
|                   |                                                  | Amount                                                                                      | \$ 5.00                                          |        |
| 11                |                                                  |                                                                                             | Total amount due                                 |        |
|                   | 2. Choose your payment method.                   | Payment Method *                                                                            | Credit Card Payment 👻                            |        |
| **                |                                                  | Billing Address                                                                             | Credit Card Payment                              |        |
|                   | 2 Verify billing address                         | Verify your Billing Address                                                                 | Manual Check Payment                             |        |
|                   | 5. Verity billing address.                       | Address *                                                                                   | PO Box 5000 Bldg 241                             |        |
|                   |                                                  |                                                                                             |                                                  |        |
|                   |                                                  | City*                                                                                       | Edinburgh                                        |        |
|                   |                                                  | State *                                                                                     | Indiana 👻                                        |        |
|                   |                                                  | Zip Code *                                                                                  | 46124                                            |        |
|                   | 1 Click the make navment button                  |                                                                                             |                                                  |        |
|                   | 1. Click the make payment button.                |                                                                                             |                                                  |        |
|                   | a. All sales are final, no refunds will          | V                                                                                           | Varning *                                        |        |
|                   | he available. Please ensure you are              |                                                                                             |                                                  |        |
|                   |                                                  | You are about to be charged \$5.00.  y@wmail.com Press "Make Payment" to make this payment. |                                                  |        |
| 4 0               | purchasing the intended permit                   | 5.00                                                                                        |                                                  |        |
|                   | before payment                                   | mount due                                                                                   | Make Payment                                     |        |
| エム                |                                                  | Jal Check Payment                                                                           | •                                                |        |
|                   | _                                                |                                                                                             |                                                  |        |
|                   | <ol><li>Confirm your transaction</li></ol>       | 5.00                                                                                        |                                                  |        |
|                   | a. Note: Your permit will now show               |                                                                                             |                                                  |        |
|                   |                                                  |                                                                                             |                                                  |        |
|                   | up on your nome page                             |                                                                                             |                                                  |        |
|                   |                                                  | -                                                                                           |                                                  |        |